## Immatricolazione Advanced Course

#### a.a. 2024/2025

### Studenti e studentesse iscritti a una laurea magistrale o un dottorato di Ca' Foscari

**IMPORTANTE**: Ti ricordiamo che l'iscrizione all'Advanced Course è gratuita; tuttavia, un eventuale secondo Advanced Course sarà a pagamento (tariffa ridotta). È possibile interrompere l'Advanced Course tramite rinuncia: per maggiori informazioni visita le <u>FAQ</u>.

#### 1. Dall'area riservata clicca su "Immatricolazione":

| Ca' Foscari<br>Venezia                                                                                                    |                                                                                                    | cerca in Unive.it                                                         | Q          |
|----------------------------------------------------------------------------------------------------|----------------------------------------------------------------------------------------------------|---------------------------------------------------------------------------|------------|
| \rea riservata si                                                                                                    | udenti                                                                                                    |                                                                           | Logout 🕞   |
| Carriera - Servizi<br>Qui puoi accedere direttamente a tutti i serv<br>Alcuni servizi sono gestiti attraverso Esse3 i<br>gli strumenti informatici di Ca' Foscari. | izi e alle procedure online che riguardano la tua <b>carriera u</b><br><b>(\$3)</b> , un sistema informatico esterno utilizzato da molti at | <b>iniversitaria</b> .<br>Ienei italiani; altri sono gestiti direttamente | attraverso |
| Dati personali<br>Modifica dati anagrafici - S3                                                                                                    | Ammissione e<br>immatricolazione                                                                                                    | Carriera<br>Iscrizioni - S3                                               |            |

2. Clicca sul rettangolo blu in corrispondenza del corso di laurea a cui sei iscritto/a:

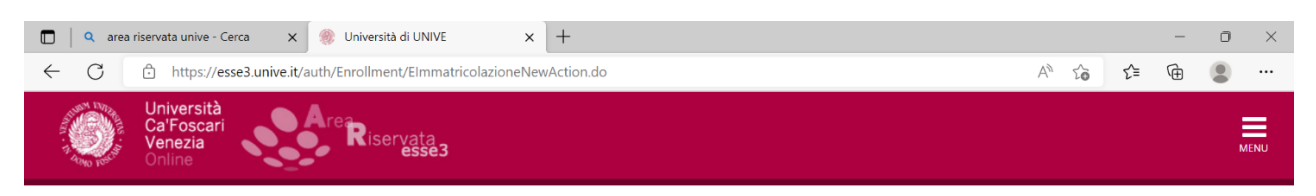

| 855851 | Corso di Laurea Magistrale | SCIENZE AMBIENTALI               | Attivo                            |  |
|--------|----------------------------|----------------------------------|-----------------------------------|--|
| 855851 | Corso di Laurea            | STORIA                           | Cessato - Errata Immatricolazione |  |
| 855851 | Corso di Laurea            | CHIMICA E TECNOLOGIE SOSTENIBILI | Cessato - Errata Immatricolazione |  |

## 3. Clicca su "immatricolazione":

| Università<br>Ca'Foscari<br>Venezia<br>Online                                                                                                    | <b>1</b> U |
|----------------------------------------------------------------------------------------------------|------------|
| Immatricolazione                                                                                                    |            |
| Stai per procedere con la tua immatricolazione.                                                                                                    |            |
| Ti ricordiamo che i dati dichiarati verranno utilizzati dall'Ateneo nell'osservanza delle disposizioni del Regolamento EU 2016/679 per le finalità istituzionali dell'Ateneo. I dati potranno esser<br>comunicati anche a soggetti esterni (quali AlmaLaurea o l'istituto bancario tesoriere), sempre per lo svolgimento delle funzioni istituzionali dell'Ateneo. Prima di procedere alla compilazione<br>del form, ti invitiamo a prendere visione dell' <u>informativa privacy</u> integrale. | 9<br>9     |
| Immatricolazione                                                                                                    |            |
| Home Home page unive.it Area Riservata Logout                                                                                                    |            |
| 4. Seleziona "Immatricolazione standard" e prosegui:                                                                                                    |            |
| Università<br>Ca'Foscari<br>Venezia                                                                                                    |            |

| A 1 2 3 4 5 >>                                                                   |                         |
|----------------------------------------------------------------------------------|-------------------------|
| Immatricolazione: Scelta tino domanda di Immatricolazione                        | 🐺 Legenda               |
|                                                                                  | \star Dato obbligatorio |
| In questa pagina è presentata la scelta del tipo di domanda di Immatricolazione. |                         |
| Scelta tipo domanda di Immatricolazione                                          |                         |
| Immatricolazione standard                                                        |                         |
| Indietro Avanti                                                                  |                         |

# 5. Seleziona "Immatricolazione ai Corsi ad Accesso Libero" e vai avanti:

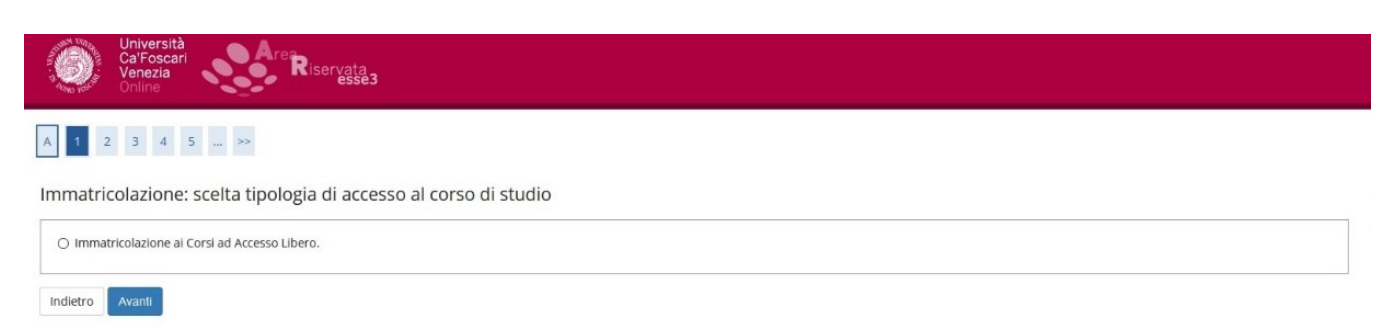

#### 6. Seleziona "Advanced Course":

| 🔲 🛛 area riservata unive - Cerca 🛛 🗙 🎯 Università di UNIVE 🚽 🕂 |       |                    | -                | ٥       | ×    |
|----------------------------------------------------------------|-------|--------------------|------------------|---------|------|
| ← C                                                            | AN TO | ເ∕≡                | Ē                |         |      |
| Università<br>Ca'Foscari<br>Venezia<br>Online                  |       |                    |                  | Ň       | IENU |
| A << 2 3 4 5 6 >>                                              |       |                    |                  |         |      |
| Immatricolazione: scelta tipo corso di studio                  |       | 🐺 Leg<br>\star Dat | enda<br>o obblig | gatorio | )    |
| O Corso di Laurea Magistrale                                   | -     |                    |                  |         |      |
| ○ Corso Singolo                                                |       |                    |                  |         |      |
| Advanced Course                                                |       |                    |                  |         |      |
| Indietro Avanti<br>Avanti                                      |       |                    |                  |         |      |

#### 7. Seleziona l'Advanced Course a cui ti vuoi immatricolare:

| Ca'Foscari<br>Venezia<br>Online                                                           | Area Riservata      | Met                                       |
|-------------------------------------------------------------------------------------------|---------------------|-------------------------------------------|
| A << 3 4 5 6                                                                              | 7 >>                |                                           |
| m na atvica la sia na a a alta                                                            | del serve di studio | 푸 Legenda                                 |
| mmatricolazione: scelta                                                                   | del corso di studio |                                           |
| mmatricolazione: scelta<br>Facoltà                                                        | del corso di studio | ₽ Legenda<br>★ Dato<br>obbligatorio       |
| mmatricolazione: scelta<br>Facoltà<br>Dipartimento di Scienze Molecolari<br>e Nanosistemi | del corso di studio | ↓   Legenda     ★   Dato     obbligatorio |

Indietro Avanti

8. Vai avanti cliccando su "avanti" e "conferma":

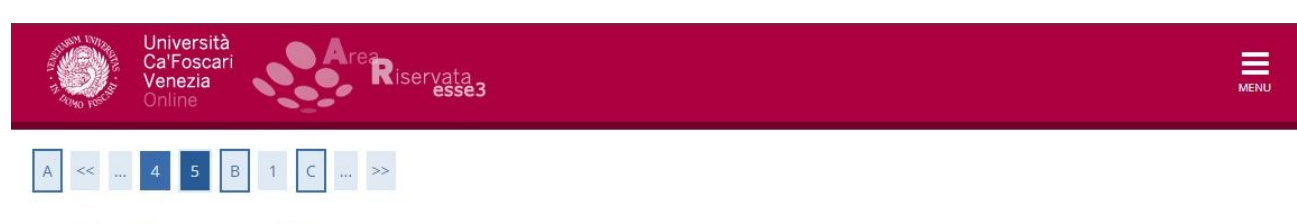

#### Scelta del Corso di Studio

In questa pagina sono riepilogate tutte le scelte effettuate. Se corrette, procedi con la conferma, altrimenti utilizza il tasto "Indietro" per apportare le modifiche.

| Tipo di Corso di Studio | Advanced Course           |  |
|-------------------------|---------------------------|--|
| Anno Accademico         | 2024/2025                 |  |
| Corso di Studio         | COMUNICARE LA COMPLESSITÀ |  |
| Percorso di Studio      | PERCORSO COMUNE           |  |

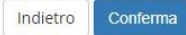

### 9. Completa i passaggi successivi fino ad arrivare a questa schermata:

| Ca'Foscari<br>Venezia<br>Online                                                                                                    |                                                                                          | M |
|----------------------------------------------------------------------------------------------------|------------------------------------------------------------------------------------------|---|
|                                                                                                    |                                                                                          |   |
| · << 1 2 1 1 J >>                                                                                                    |                                                                                          |   |
|                                                                                                    |                                                                                          |   |
| onferma scelte precedenti                                                                                                    |                                                                                          |   |
|                                                                                                    |                                                                                          |   |
| equesta pagina e possibile visualizzare un riepilogo delle scel<br>eleziona il tasto "Conferma" per perfezionare la preimmatrico                                                                                                    | te effettuate: seleziona il tasto "Indietro" per correggere eventuali dati,<br>ilazione. |   |
|                                                                                                    |                                                                                          |   |
| Dati Immatricolazione                                                                                                    |                                                                                          |   |
| Anno Accademico                                                                                                    |                                                                                          |   |
| Tipo di Titolo di Studio                                                                                                    | Tipo titolo non definito                                                                 |   |
| Tipo di Corso di Studio                                                                                                    | Advanced Course                                                                          |   |
| Tipo di immatricolazione                                                                                                    | Immatricolazione standard                                                                |   |
| Corso di Studio                                                                                                    | COMUNICARE LA COMPLESSITÀ                                                                |   |
| Ordinamento di Corso di Studio                                                                                                    | COMUNICARE LA COMPLESSITÀ                                                                |   |
|                                                                                                    |                                                                                          |   |
| Percorso di Studio                                                                                                    | PERCORSO COMUNE                                                                          |   |
| Percorso di Studio<br>Dati immatricolazione al Sistema Univer<br>A.A. Immatricolazione SU                                                                                                    | rsitario                                                                                 |   |
| Percorso di Studio<br>Dati immatricolazione al Sistema Univer<br>A.A. Immatricolazione SU<br>Data Immatricolazione SU                                                                                                    | rsitario                                                                                 |   |
| Percorso di Studio<br>Dati immatricolazione al Sistema Univer<br>A.A. Immatricolazione SU<br>Data Immatricolazione SU<br>Ateneo Immatricolazione SU                                                                                  | PERCORSO COMUNE  rsitario Università Ca' Foscari VENEZIA                                 |   |
| Percorso di Studio<br>Dati immatricolazione al Sistema Univer<br>A.A. Immatricolazione SU<br>Data Immatricolazione SU<br>Ateneo Immatricolazione SU<br>Dati di immatricolazione Ateneo di Prov<br>Anno Accademico di inizio carriera | PERCORSO COMUNE  rsitario Università Ca' Foscari VENEZIA  renienza                       |   |

Hai completato il processo di preimmatricolazione (non è necessario procedere con alcun pagamento).

L'attivazione dell'Advanced Course è subordinata al raggiungimento di almeno dieci persone iscritte.

Se l'Advanced Course prevede un numero massimo di partecipanti, l'ammissione seguirà l'ordine cronologico.

Le domande pervenute dopo il raggiungimento del numero massimo verranno prese in considerazione, rispettando l'ordine cronologico di arrivo, solo in caso di rinuncia da parte di qualche ammesso/a.

Al termine del periodo di iscrizione, se l'Advanced Course viene attivato, riceverai la conferma di immatricolazione; se, invece, l'Advanced Course non viene attivato, ti avviseremo via email.

# **IMPORTANTE:**

• Se hai appena compilato la domanda di immatricolazione a un corso di laurea magistrale o un dottorato e sei in attesa che venga perfezionata, puoi accedere ai servizi con SPID. In attesa dell'account istituzionale unive è possibile accedere a Moodle registrandosi su questo link: <u>unive.it/registrazione</u>. Una volta perfezionata l'iscrizione e ottenute le credenziali di Ateneo, devi accedere ai servizi utilizzando esclusivamente le credenziali unive.